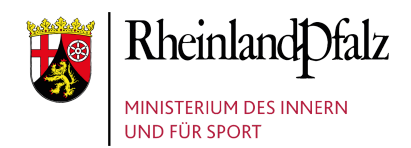

 $\oplus$ 

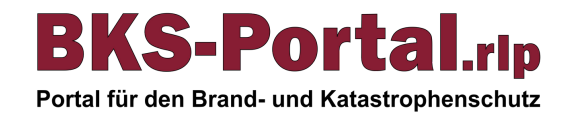

# **Beantragen von Mitgliedschaften**

## Schritt 1:

Rufen Sie die Benutzerverwaltung des BKS-Portal.rlp unter folgender URL auf:

https://benutzerverwaltung.bksportal.rlp.de/meine\_mitgliedschaften

Klicken Sie dort auf den Button "Mitgliedschaft beantragen".

| BKS-Portal.rip<br>Porta för den Brand- und Katastrophenschutz |
|---------------------------------------------------------------|
| Persönliche Daten                                             |
| Mitgliedschaften                                              |
| Verwaltung Aufgabenträger                                     |
| BKS-Portal rlp                                                |
| BKS-Cloud.rlp                                                 |
| Abmelden                                                      |
| Mitgliedschaftsverwaltung                                     |
| Bestehende Mitgliedschaften                                   |
| • Mitgliedschaft beantragen                                   |

# Schritt 2a:

Nach Klick auf den Button "Mitgliedschaft beantragen" öffnet sich das Fenster "Neue Mitgliedschaft hinzufügen". Wählen Sie dort den Aufgabenträger aus, für den Sie eine neue Mitgliedschaft beantragen möchten und klicken Sie auf den Button "Beantragen".

## Info:

Ihnen werden nur Aufgabenträger angezeigt, in denen Sie noch keine Mitgliedschaft beantragt haben und deren Geschützter Raum/ Organisationsportal auf anmeldbar geschaltet ist. Können Sie Ihren gewünschten Aufgabenträger nicht finden, wenden Sie sich bitte an eine Kontaktperson Ihres Aufgabenträgers oder an kontakt@bks-portal.rlp.de

# Schritt 2b:

Nach Beantragung der Mitgliedschaft finden Sie Ihre Anfrage unter dem Punkt "Eigene Anfragen". Nun müssen Sie warten, bis ein zuständiger Aufgabenträger Ihre Mitgliedsanfrage annimmt und Ihnen eine Benutzerrolle zuteilt.

## Info:

Möchten Sie die Mitgliedsanfrage zurückziehen, klicken Sie auf den Button "Anfrage zurückziehen".

### Neue Mitgliedschaft beantragen

| in dem folgenden Formu                                                                                                | ular können Sie eine Mitgliedschaft                                                                              |
|----------------------------------------------------------------------------------------------------|----------------------------------------------------------------------------------------------------|
| bei einem Aufgabenträg                                                                                                | er beantragen.                                                                                                   |
| Beachten Sie dabei, dass                                                                                              | s Ihnen die Mitgliedschaft nicht                                                                                 |
| unmittelbar nach Abschi                                                                                               | icken des Formulars gewährt wird.                                                                                |
| hre Anfrage wird zunäch                                                                                               | hst von einem Gutachter geprüft                                                                                  |
| und anschließend freige                                                                                               | geben. Sobald die Anfrage von dem                                                                                |
| Gutachter akzeptiert wu                                                                                               | rde erhalten Sie per E-Mail eine                                                                                 |
| entsprechende Bestätig                                                                                                | ung.                                                                                                    |
| hre Anfrage wird zunäch<br>und anschließend freige<br>Gutachter akzeptiert wu<br>entsprechende Bestätigu<br>Landkreis | hst von einem Gutachter geprüft<br>geben. Sobald die Anfrage von dem<br>rde erhalten Sie per E-Mail eine<br>ung. |

Ihre Mitgliedschaftsanfrage wurde an die zuständigen Entscheidungsträger weitergeleitet. Sie erhalten per E-Mail eine Benachrichtigung, sobald Ihre Anfrage bearbeitet wurde.  $\qquad \times$ 

### **Mitgliedschaftsverwaltung**

## Eigene Anfrage Aufgabentråger vom Aktionen Landkreis 11.04.2022 XAnfrage zurückzehen

Schritt 3:

Hat ein zuständiger Unteradministrator Ihre Mitgliedsanfrage angenommen, werden Sie per E-Mail darüber informiert. Sie müssen nun in der Benutzerverwaltung unter "Mitgliedschaften" die

Benutzerrolle für den Aufgabenträger annehmen.

Info: Möchten Sie die Benutzerrolle ablehnen, klicken Sie auf den Button "Ablehnen".

### Mitgliedschaftsverwaltung

### Ausstehende Einladungen

Demokreis

| Aufgabenträger         | Benutzerrolle | Einladung<br>vom | Aktionen                                    |
|------------------------|---------------|------------------|---------------------------------------------|
| Landkreis<br>Demokreis | Mitglied      | 11.04.2022       | <ul><li>Annehmen</li><li>Ablehnen</li></ul> |

Bei Problemen wenden Sie sich bitte an kontakt@bks-portal.rlp.de

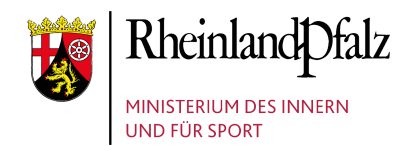

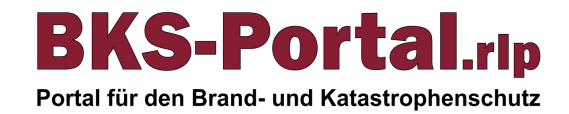

# **Beantragen von Mitgliedschaften**

## Schritt 4a:

Nach Klick auf den Button "Annehmen" erscheint ein neues Fenster, in dem Sie die Rechte und Pflichten Ihrer Mitgliedsrolle akzeptieren müssen. Klicken Sie anschließend auf "Bestätigen".

### Annahme einer Einladung

#### Angaben zur Einladung

Aufgabenträger: Verbandsgemeinde Aar-Einrich Benutzerrolle: Mitglied

#### Rechte und Pflichten

Sie sind in Begriff die Rolle "Mitglied" für den oben genannten Aufgabenträger anzunehmen.

Als "Mitglied" haben Sie auf den Seiten des Aufgabenträgers volle Leserechte sowie die Möglichkeit der Telinahme (z.B. Diskussionsbetriäge veröffentlichen, Kommentare abgeben). Die Mitgliedsrechte gelten nur innerhalb Ihres Organisationskontexts.

Ich akzeptiere die angegebenen Pflichten und Rechte Ja O Nein

Bestätigen Abbrechen

## Schritt 4b:

Nachdem Sie die Rechte und Pflichten Ihrer Rolle bestätigt haben, können Sie noch Ihre Kontaktinformationen für die neue Mitgliedschaft freigeben. Angezeigt werden Ihnen alle Kontaktinformationen, die Sie in Ihrem Benutzerkonto hinterlegt haben. Durch Setzen eines Hakens werden die Kontaktinformationen für die neue Mitgliedschaft freigegeben. Klicken Sie anschließend auf "Speichern".

## Info:

Die Freigabe der Kontaktinformationen ist optional. Sind die Kontaktinformationen jedoch nicht freigegeben, werden diese auch nicht in den Tabellen für z.B. Ansprechpersonen angezeigt. Die Freigabe kann im Nachhinein aber auch noch abgeändert werden.

# Schritt 4c:

Im nächsten können Sie optional noch eine Funktion für Ihre neue Mitgliedschaft hinzufügen. Akzeptieren Sie die Rechte und Pflichten und klicken Sie auf den Button "Funktion hinzufügen".

## Info:

Das Hinzufügen einer Funktion ist optional und kann auch später noch durchgeführt werden. Möchten Sie keine Funktion hinzufügen, klicken Sie auf den Button "Später hinzufügen".

| eigabe vo                                                                | n Kontaktin                                                                            | formationen                                                                                                    |                                         |
|--------------------------------------------------------------------------|----------------------------------------------------------------------------------------|----------------------------------------------------------------------------------------------------|-----------------------------------------|
| Über das nachfol<br>Aufgabenträger L<br>anderen Mitglied<br>Kontaktinfor | gende Formular könn<br>andkreis Demokreis<br>ern des BKS-Portal.rip<br><u>mationen</u> | en Sie bestimmen, auf welche ihrer Kontakt<br>zugreifen darf. Freigegebene Kontaktinform<br>eingesehen werden.  | informationen der<br>ationen können von |
| Kontakttyp                                                               | Verwendung                                                                             | Kontaktdaten                                                                                                    | Freigabe                                |
| E-Mail:                                                                  | Beruflich                                                                              |                                                                                                    |                                         |
| Telefon:                                                                 | Beruflich                                                                              |                                                                                                    |                                         |
| E-Mail:                                                                  | Privat                                                                                 | Concerning and the second second                                                                                |                                         |
| Telefon:                                                                 | Privat                                                                                 |                                                                                                    |                                         |
| Telefon:                                                                 | Privat                                                                                 | A CONTRACTOR                                                                                                    |                                         |
| Adresse:                                                                 | Privat                                                                                 | Annesis and a second second                                                                                     |                                         |
| E-Mail:                                                                  | Privat                                                                                 | the second second second second second second second second second second second second second second second se |                                         |
|                                                                          |                                                                                        |                                                                                                    |                                         |

#### Hinzufügen einer Funktion

| Koch   Köchin                                                                         | v                                                                                 |
|---------------------------------------------------------------------------------------|-----------------------------------------------------------------------------------|
| Rechte und Pflichten                                                                  |                                                                                   |
| Sie sind im Begriff eine Funktion im oben į<br>genannter Gruppe zu beantragen.        | genannten Bereich bzw. in oben                                                    |
| Nach positiver Prüfung Ihres Antrags erha<br>Zugriff auf sensible personenbezogene Da | lten Sie möglicherweise weiteren<br>iten im BKS-Portal.rlp.                       |
| Diese Daten sind grundsätzlich nur zum je<br>einzusetzen und unterliegen strenger Geb | weils genannten Zweck<br>eimhaltung. Export und<br>en fernah der bestimmten Zweck |

# Schritt 5:

Der Prozess Mitgliedschaft beantragen ist nun abgeschlossen. Sie sind Mitglied in Ihrem beantragten Aufgabenträger. **Info:** 

Je nach beantragter Funktion muss diese noch durch eine/n zuständige/n Unteradministrator/in freigegeben werden.

| Landkreis Demokre | eis 🕄    | 🗠 Freigabe Kontaktinformationen                                     |
|-------------------|----------|---------------------------------------------------------------------|
| Benutzerrolle:    | Mitglied |                                                                     |
| Funktionen:       | Koch     | <ul> <li>Funktion entfernen</li> <li>Funktion hinzufügen</li> </ul> |
| Dienstgrad:       |          | ✓ Dienstgrad festlegen                                              |
|                   |          | G Mitgliedschaft kündigen                                           |

Bei Problemen wenden Sie sich bitte an kontakt@bks-portal.rlp.de